### Uživatelská příručka "ZIT POKLADNA" pro registraci do webového portálu

#### Úvod

#### O této příručce

Tento manuál je určen pro koncové uživatele, kteří si zakoupili elektronickou pokladnu vyrobenou společností "ZIT International" LTD. Jejím záměrem je sloužit jako návod pro začátečníky a jako připomenutí pro zkušenější uživatele.

### JAK JE PŘÍRUČKA USPOŘÁDÁNA

Tato kniha je rozdělena do následujících jedenácti kapitol:

| Kapitola 1: Proces registrace                      | 2  |
|----------------------------------------------------|----|
| Kapitola 2: Registrace prodejny                    | 5  |
| Kapitola 3: Registrace pokladny                    | 7  |
| Kapitola 4: Nahrání certifikátu                    | 9  |
| Kapitola 5: Registrace Operátorů/Pokladních        | 11 |
| Kapitola 6: Rozložení účtenky                      | 14 |
| Kapitola 7: Registrace skupin PLU                  | 17 |
| Kapitola 8: Registrace produktů/PLU                | 19 |
| Kapitola 9: Změna dat společnosti                  | 22 |
| Kapitola 10: Změna hesla                           | 23 |
| Kapitola 11: Typy plateb                           | 24 |
| Kapitola 12: Zadání produktového klíče do pokladny | 25 |
|                                                    |    |

### DALŠÍ INFORMACE

Pro další informace nás kontaktujte na našem emailu:

info@zitpokladny.cz

#### Kapitola 1: Proces Registrace

Balení se skládá z:

- 1 x Pokladna ZIT Mobile
- 1 x USB power adaptér
- 1 x microUSB kabel
- 1 x Uživatelský manuál a instrukce
- 1 x Stírací karta s Licenčním klíčem

Před uvedením do provozu proveďte prosím, následující kroky pro zaregistrování zakoupené pokladny:

 Otevřete krabici a setřete přiloženou stírací kartu pro zjištění webové adresy a produktového klíče. Skládá se 16-ti číslovek a má nasledující formát:

#### XXXX-XXXX-XXXX-XXXX

Licenční klíč je unikátní a používá se na registraci jedné pokladny.

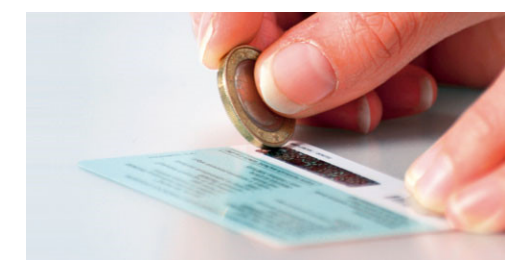

 Zadejte webovou adresu www.zitpokladny.cz do Vašeho prohlížeče a uvidíte obrazovku, kde můžete zaregistrovat svou společnost.

|   | International              |   |                            | CZ EN Help |
|---|----------------------------|---|----------------------------|------------|
| / | PRIHLÄSENÍ                 | 6 | REGISTRACE                 |            |
| L | Heslo                      |   | ID společnosti             | 0          |
|   | Enter the code shown below |   | ICO v                      | 12         |
|   | 3 6 8                      |   | Klič produktu              |            |
|   | 3 6                        |   | Registračni email          |            |
|   | Pihlášení                  |   | Kontaktni telefon          |            |
|   | Zápomenute hereio          |   | Nikzev                     |            |
|   |                            |   | Phijmoni                   |            |
|   |                            |   | Enter the code shown below |            |
|   |                            |   | 2 1 1 4                    |            |
|   | Evolution in Technology    |   | Vytvořit účet              |            |
|   |                            |   |                            |            |

 Zadejte prosím, podrobnosti o Vaší společnosti a produktový klíč ze stírací karty do formuláře "REGISTRACE". Poté stiskněte "Vytvořit účet".

Zadejte následující údaje:

- Celý název společnosti.

- ID Společnosti: Zadejte Daňové identifikační číslo (DIČ).

Zadejte daňové identifikační číslo ve tvaru CZ"přidělené\_číslo" (DIČ)

- Ve třetím poli zvolte typ společnosti z rozbalovacího menu, (DIČ).

 - Klíč produktu: Zadejte 16-ti místné heslo XXXX-XXXX-XXXX-XXXX tzn. číslo stírací karty. Číslo je unikátní a může se použít na registraci jen jednoho zařízení.

Registrační email: Musíte vyplnit platnou emailovou adresu, na kterou dostanete heslo.

- Telefonní číslo: Zadejte prosím, telefonní číslo, které může být jak ve formátu
 +420\*\*\*\*\*\*\*\*\*\*\* tak ve formátu 9 číslovek \*\*\* \*\*\*\* \*\*\*\*\*.

 - V druhém poli zadejte Vaše jméno a příjmení (jméno společnosti anebo jméno kontaktní osoby).

- V posledním poli zadejte rECAPTCHA code a stiskněte tlačítko "Vytvořit účet".

- 4. Účet bude vytvořen. Pro registraci více pokladen, zopakujte všechny kroky.
- Heslo Vám bude zasláno na email. Zkontrolujte svoji emailovou schránku a použijte zaslané heslo pro přihlášení na webovém portálu. V případě že jste email nedostali, po 10 minutách se podívejte do Spamové schránky.

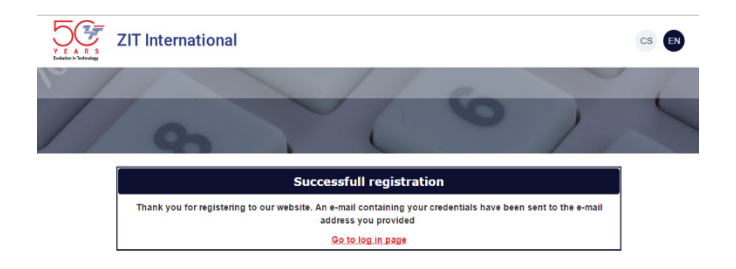

- 6. Když dostanete heslo, vraťte se na domovskou stránku www.zitpokladny.cz.
- Poté zadejte Váš email a heslo. Použijte formulář "PŘIHLÁŠENÍ", který se nachází na levé straně této stránky; Zadejte reCAPTCHA code a stiskněte tlačítko "Přihlášení".

# Kapitola 2: Registrace prodejny

Proveďte prosím, následující kroky pro zaregistrování prodejny:

1. Vyberte "NASTAVENÍ" a klikněte na "PRODEJNY":

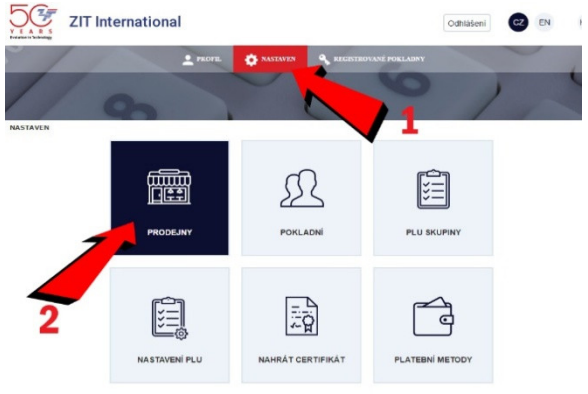

2. Po kliknutí na "PRODEJNY" zvolte "+ Nová prodejna":

|                                                   | nal                |                |             | Odhlášení | CZ E | IN He   |
|---------------------------------------------------|--------------------|----------------|-------------|-----------|------|---------|
| 11                                                | PROFIL OF NASLAVEN | S RECESTROVA   | NÉ POKLADNY |           | ~    | 1       |
| STAVEN > Prodejny                                 |                    | 0              | 0           | )         | 4    | -       |
|                                                   |                    |                |             |           |      |         |
|                                                   | Prod               | ajny           |             |           |      |         |
| ázev prodejny                                     | Prod               | ejny           |             |           |      | Hiedat  |
| Azev prodejny Nová prodejna C Celý název prodejny | Prod               | ejny<br>PSČ Mě | isto        | Adre      | sa   | Fliedat |

3. Zadejte všechny podrobnosti Prodejny a klikněte na "Uložit".

Do prvního pole zadejte číslo Vašeho obchodu. Můžete začít s jedničkou, číslo záleží na počtu prodejen, které máte.

Prodejní jméno: Zadejte celý název prodejny.

V polích, které se nachází níže, vyplňte požadované údaje – PSČ, Město, Ulice a č.p. a Telefonní číslo.

| ZIT International                    |                                    |                         | Odhlášení | EN Help     |
|--------------------------------------|------------------------------------|-------------------------|-----------|-------------|
| 1                                    | PROFIL O NASLAVEN                  | 🗣 RECISTROVANÉ POKLADNY |           | 1           |
| 0                                    | Prode                              | ijny ×                  | )         | 1           |
| i > Prodejny                         | Čislo 1                            |                         |           |             |
|                                      | Celý název ZIT Pokladi<br>prodejny | ny                      |           |             |
| odejny                               | PSČ 1766                           |                         |           |             |
| rodeina                              | Mésto Praha                        |                         |           |             |
| č Celý název prodejny                | Adresa Praha 1                     |                         | Adresa    |             |
| 1 ZIT Pokladny                       | Telefon +420121212                 | 2127                    | Praha 1   |             |
|                                      | Zrušit                             | Uložit                  |           |             |
| <ul> <li>Řádků na stránku</li> </ul> |                                    | ¥)                      | 1-1       | řádky (1) O |
| <ul> <li>Řádků na stránku</li> </ul> |                                    |                         | 1+1       | řádky (     |

Pokud máte více Prodejen, zopakujte kroky 2. a 3.

Pokud chcete změnit nebo upravit již zadané a uložené informace o Prodejně, stiskněte tlačítko "Upravit".

| STAVIR > Prodegoy                     | -      |
|---------------------------------------|--------|
| TAVEN > Prodejny                      |        |
|                                       |        |
| Prodejny                              |        |
| zev prodejny                          |        |
|                                       | Hiedat |
| Ková prodejna                         |        |
| Č Celý název prodejny PSČ Město Adres | C      |
| 1 ZIT Pokladny 1766 Praha Praha       | 1      |
|                                       |        |

#### Kapitola 3: Registrace pokladny

Proveďte prosím následující kroky pro zaregistrování elektronické pokladny:

 Z hlavní stránky vyberte "Registrované pokladny". Uvidíte řádek s Licenčním klíčem, který používate na registraci Vašeho účtu. Tento kód je platný pouze pro jednu pokladnu. Zvolte "Upravit" a poté vyberte pokladnu z rozbalovacího menu, ve kterém jsou registrovaná zařízení. Poté vyplňte pole "Označení provozovny";

|                     | 2 PROFIL          | NASTAVEN | REGISTROVANE                                     | POKLADNY                                                         |                                                             | 4                                                                                                    |
|---------------------|-------------------|----------|--------------------------------------------------|------------------------------------------------------------------|-------------------------------------------------------------|----------------------------------------------------------------------------------------------------|
|                     |                   | >        |                                                  |                                                                  | )                                                           | 5                                                                                                    |
| 65                  | 1                 |          |                                                  |                                                                  | / /                                                         |                                                                                                    |
| ADNY                | -                 |          |                                                  |                                                                  |                                                             |                                                                                                    |
|                     | REG               | ISTROVAN | POKLADNY                                         |                                                                  |                                                             |                                                                                                    |
| Klič prod           | uktu Status       | ?        |                                                  | Maximálni počet                                                  |                                                             |                                                                                                    |
|                     | Vše               | • Vše    |                                                  | 2000                                                             | H                                                           |                                                                                                    |
| okladny             |                   |          |                                                  |                                                                  |                                                             |                                                                                                    |
| ejna .              |                   |          | Přihlášení                                       | Odhläšení                                                        | Klič produktu                                               | Status                                                                                                    |
|                     | 111               | 1000     |                                                  | 2                                                                | 0301-1000-0000-0102                                         | Aktivni                                                                                                    |
| kladov              |                   |          |                                                  |                                                                  |                                                             |                                                                                                    |
| okladny             |                   |          |                                                  |                                                                  |                                                             |                                                                                                    |
| okładny<br><b>2</b> |                   |          |                                                  |                                                                  |                                                             |                                                                                                    |
|                     | ADNY<br>Kilé prod | ADAYY    | EGISTROVANS<br>Klić produktu Status ?<br>Vie Vie | REGISTROVANÉ POKLADNY<br>Klič produktu Status ?<br>Vie Vie vie v | Klić produktu Status ? Maximalni počet     Vile v Vile 2000 | ADAY<br>REGISTROVANÉ POKLADNY<br>Klić produktu<br>Vise<br>Vise |

| d                        |                                                                                                   |                                                                                                    | Odhlášení CZ                                                                                                    | EN Help      |
|--------------------------|---------------------------------------------------------------------------------------------------|----------------------------------------------------------------------------------------------------|----------------------------------------------------------------------------------------------------|--------------|
| 2 PROFIL                 | ASTAVEN & RECESTRO                                                                                | VANÉ POKLADNY                                                                                                    |                                                                                                    | 1            |
|                          |                                                                                                   |                                                                                                    | )                                                                                                    | 1            |
|                          | L                                                                                                 |                                                                                                    | / /                                                                                                    |              |
|                          |                                                                                                   |                                                                                                    |                                                                                                    |              |
| REGIS                    | TROVANÉ POKLADN                                                                                   |                                                                                                    |                                                                                                    |              |
| ktu Status               | ?                                                                                                 | Maximální p                                                                                                    | očet                                                                                                    |              |
|                          | 1/8                                                                                               | - 2000                                                                                                    |                                                                                                    |              |
| REGIS                    | TROVANE POKLADN                                                                                   | ( ×                                                                                                    |                                                                                                    |              |
| Klič produktu            | 0301-1000-0000-0102                                                                               | \$eni                                                                                                    | Klič produktu                                                                                                    | Status       |
| 2<br>OZNAČENÍ PROVOZOVNY | 1212                                                                                              | _                                                                                                    | 0301-1000-0000-0                                                                                                    | 0102 Aktivni |
|                          |                                                                                                   |                                                                                                    |                                                                                                    |              |
| Prodejna                 | ZIT Pokladny                                                                                      |                                                                                                    |                                                                                                    |              |
|                          |                                                                                                   |                                                                                                    |                                                                                                    |              |
| Zrušit                   |                                                                                                   | Uložit                                                                                                    | 1-178                                                                                                    | idky (1) O   |
|                          | REGIS<br>RU Status<br>REGIS<br>RU Status<br>REGIS<br>RU REGIS<br>RU REGIS<br>RU REGIS<br>RU REGIS | REGISTROVANÉ POKLADN<br>REGISTROVANÉ POKLADN<br>RU Status 7<br>Internetional (Status)<br>REGISTROVANÉ POKLADN<br>REGISTROVANÉ POKLADN<br>REGISTROVANÉ POKLADN<br>REGISTROVANÉ POKLADN<br>REGISTROVANÉ POKLADN<br>201-100-0000-0102<br>2 azukázi Henvezenver<br>1212<br>Prodejna 217 Pokladny | REGISTROVANÉ POKLADNY<br>REGISTROVANÉ POKLADNY<br>REGISTROVANÉ POKLADNY<br>REGISTROVANÉ POKLADNY<br>REGISTROVANÉ POKLADNY<br>REGISTROVANÉ POKLADNY<br>REGISTROVANÉ POKLADNY<br>REGISTROVANÉ POKLADNY |              |

 Zadejte produktový klíč ze stírací karty, Označení provozovny, zvolte Prodejnu a klikněte na "Uložit".

- Licenční klíč se skládá z 16-ti čislovek v tomto formátu XXXX-XXXX-XXXX-XXXX

- Označení provozovny

 Po kliknutí na rozbalovací menu zvolte Prodejnu, která bude souviset s touto pokladnou.

Pokud chcete změnit nebo upravit již zadané a uložené informace o pokladně, stiskněte tlačítko "Upravit".

 Pokud chcete přidat další pokladnu ve Vašem účtu. <u>Klikněte na</u> "Registrované pokladny" zvolte "+ Registrace nové pokladny"

#### Kapitola 4: Nahrání EET certifikátu

Proveďte prosím následující kroky pro nahrání certifikátu:

Vyberte "NASTAVENÍ" a poté klikněte na "Nahrát certifikát":

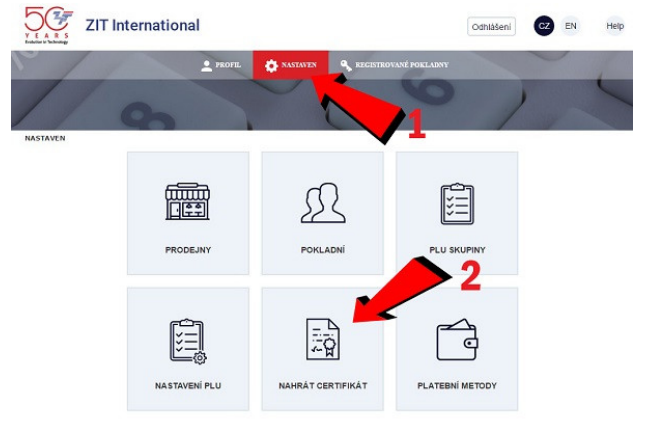

1. Po kliknutí na **"Nahrát certifikát"** zvolte **"Nový certifikát".** Nahrajte osvědčení o EET, který je ve formátu .p12:

|               |                   | PROFIL | S NASTAVEN | 🗣 RECISTROVANÉ POKLADNY |        |        |
|---------------|-------------------|--------|------------|-------------------------|--------|--------|
| 1             | 9                 |        |            | 0                       | 1      | -      |
| LSTAVEN > 1   | lahrát certifikát |        | Nahrát c   | ertifikát               |        |        |
| Nový certifik | at <              |        |            |                         |        | 1      |
| ID snolečn    | Nazev společnosti |        |            |                         | od dne | do dne |

3. Proveďte prosím následující kroky pro dokončení registrace elektronické pokladny:

- 1. Zvolte stažený certifikát
- 2. Zadejte heslo
- 3. Klikněte na "Uložit"

| 50             | ZIT Internationa  | l.      |            |           |        | Odhlášení | <b>C</b> 2 | EN     | Help |
|----------------|-------------------|---------|------------|-----------|--------|-----------|------------|--------|------|
| - /            |                   |         | - NASTAVEN |           |        |           |            |        |      |
| /              |                   |         |            |           |        |           | ,          |        | ~    |
| NASTAVEN > N   | ahrát certifikát  | _       |            |           |        |           |            |        |      |
|                |                   |         | Nahrát c   | ertifikát |        |           |            |        |      |
| Nový certifika | at                |         |            |           |        |           |            |        |      |
| ID společn     | Název společnosti |         |            |           |        | 0         | dne        | do dne |      |
| CZ             | ZIT International |         | Nahrát ce  | ertifikát |        |           |            |        | 2019 |
|                |                   | Vyberte | <u> </u>   |           |        |           |            |        |      |
|                |                   | Heslo 2 |            | Uložit    | Zrušit | 3         |            |        |      |

# 10 | Strana

# Kapitola 5: Registrace Operátorů/ Pokladníků

Proveďte prosím následující kroky pro zaregistrování Operátorů / Pokladníků:

1. Vyberte "NASTAVENÍ" a poté Jděte na "Pokladní":

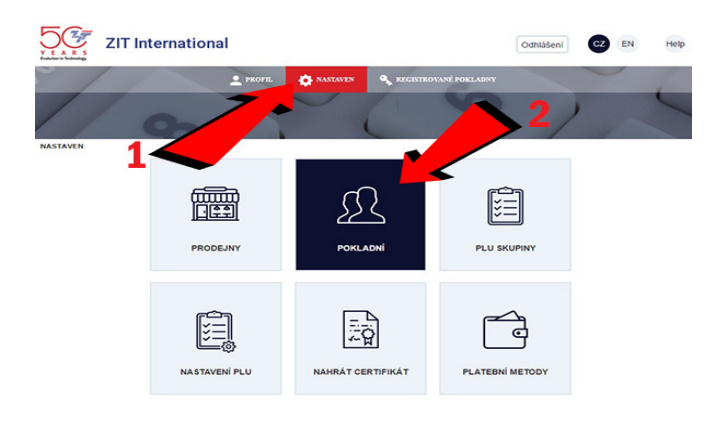

2. Po stisknutí "Pokladní" zvolte "+ "Nový pokladní":

|                            |                                           |                 |                                     | )                            | -            |
|----------------------------|-------------------------------------------|-----------------|-------------------------------------|------------------------------|--------------|
|                            | 95                                        |                 | L                                   | 1                            |              |
| VEN >                      | Pokladni                                  |                 |                                     |                              |              |
|                            |                                           | Po              | kladni                              |                              |              |
| ejna                       | Status                                    | Maximální počet |                                     |                              |              |
|                            |                                           | 2000            |                                     |                              | 100000       |
|                            |                                           |                 |                                     |                              | a section of |
| wý pok                     | adni                                      |                 |                                     |                              |              |
| ć                          | Jméno pokladniho                          |                 | Prodejna                            | Heslo                        | Status       |
| 1                          | Prodavač 01                               |                 | ZIT Pokla                           | dny 1234                     | Aktivni      |
| 2                          | Prodavač 02                               |                 | ZIT Pokla                           | dny 2                        | Aktivni      |
| 3                          | Prodavač 03                               |                 | ZIT Pokla                           | dny 3                        | Aktivni      |
| -4                         | Prodavač 04                               |                 | ZIT Pokla                           | dny 4                        | Aktivní      |
| 5                          | Prodavač 05                               |                 | ZIT Pokla                           | dny 5                        | Aktivni      |
| 6                          | Prodavač 06                               |                 | ZIT Pokla                           | dny 6                        | Aktivni      |
| 2                          | Prodavač 07                               |                 | ZIT Pokia                           | dny 7                        | Aktivni      |
| 8                          | Prodavač 08                               |                 | ZIT Pokla                           | dny 8                        | Aktivni      |
| 9                          | Prodavač 09                               |                 | ZIT Pokla                           | dny 9                        | Aktivni      |
|                            | Prodavač 10                               |                 | ZIT Pokla                           | dny 10                       | Aktivní      |
| 10                         | Designment at                             |                 | ZIT Pokla                           | dny 11                       | Aktivni      |
| 10                         | PTODAYAU II                               |                 |                                     |                              | Aktivní      |
| 10<br>11<br>12             | Prodavač 12                               |                 | ZIT Pokla                           | dny 12                       |              |
| 10<br>11<br>12<br>13       | Prodavač 12<br>Prodavač 13                |                 | ZIT Pokla<br>ZIT Pokla              | dny 12<br>dny 13             | Aktivni      |
| 10<br>11<br>12<br>13<br>14 | Prodavač 12<br>Prodavač 13<br>Prodavač 13 |                 | ZIT Pokla<br>ZIT Pokla<br>ZIT Pokla | dny 12<br>dny 13<br>dny 8888 | Aktivni      |

- Vyberte prodejnu tohoto Pokladníka, zadejte Jméno a Heslo Pokladníka a stiskněte "Uložit".
- Můžete přidat až do 15 pokladníků na jedné pokladně.
- Do prvního pole zadejte číslo pokladníka (1-15).
- Prodejny: můžete si vybrat z rozbalovacího menu jméno obchodu kde pokladník pracuje.
- Jméno pokladníka (bude napsáno na účtence).
- Heslo: Zvolte heslo operátora, které bude fungovat v pokladně.
- Může být od 1 do 4 čísel.

|                  | T Internation | al       |                   |                 | Odhlášen     |        | H       |
|------------------|---------------|----------|-------------------|-----------------|--------------|--------|---------|
| 1                |               | 2 PROFEL | NASTAVEN 🔍 RECENT | tované pokladny |              | $\sim$ |         |
| 1                |               |          |                   |                 |              | 1      | 5       |
|                  |               |          |                   |                 |              |        |         |
| ASTAVEN > Poklad | Iní           |          |                   |                 |              |        |         |
|                  |               |          | Pokladní          |                 |              |        |         |
| Prodejna         | Status        |          | Pokladní          | ×               |              |        |         |
| Vše              | v Vše         |          | rokidum           | <u>^</u>        |              |        |         |
| + Nový pokladní  |               | Čislo    | 1                 |                 |              | _      |         |
| Ĉ. Jmé           | no pokladniho | Prodejna | ZIT Pokladny      |                 | Prodejna     | Heslo  | Status  |
| 1 Prod           | avač ZIT      |          |                   |                 | ZIT Pokladny | 1234   | Aktivní |
| 2 Prod           | avač 02       | Jméno    | Prodavač ZIT      |                 | ZIT Pokladny | 2      | Aktivni |
| 2 3 Prod         | avač 03       |          |                   |                 | ZIT Pokladny | 3      | Aktivni |
| 1 4 Prod         | lavač 04      | Heslo    | 1234              |                 | ZIT Pokladny | 4      | Aktivní |
| 1 5 Prod         | avač 05       | Status   | 110.01            |                 | ZITP         | 5      | Aktivni |
| 6 Prod           | lavač 06      | 54443    | AKUVDI            |                 | 7            | 6      | Aktivni |
| 1 7 Prod         | avač 07       |          |                   | <u> </u>        | okladny      | 7      | Aktivni |
| 2 8 Prod         | avač 08       | Zrušit   |                   | Uložit          | 211 Pokladny | 8      | Aktivni |
| 1 9 Prod         | lavač 09      |          | -                 |                 | ZIT Pokladny | 9      | Aktivní |
| 10 Prod          | avač 10       |          |                   |                 | ZIT Pokladny | 10     | Aktivni |
| 11 Prod          | avač 11       |          |                   |                 | ZIT Pokladny | 11     | Aktivni |
| 12 Prod          | lavač 12      |          |                   |                 | ZIT Pokladny | 12     | Aktivni |
| 13 Prod          | avač 13       |          |                   |                 | ZIT Pokladny | 13     | Aktivní |
| 14 Prod          | avač 14       |          |                   |                 | ZIT Pokladny | 8888   | Aktivní |
|                  |               |          |                   |                 |              |        |         |

Pokud máte více Pokladníků, zopakujte kroky 2. a 3.

Pokud chcete změnit nebo upravit již zadané a uložené informace o pokladních, stiskněte tlačítko "Upravit".

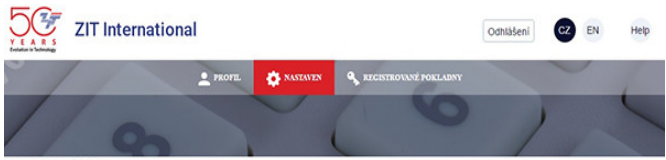

NASTAVEN > Pokladni

|              |           | Pokladni        |              |      |         |
|--------------|-----------|-----------------|--------------|------|---------|
| Prodejna     | Status    | Maximální počet |              |      |         |
| Vše          | v Vše v   | 2000            |              |      | Hedat   |
| + Nový p     |           |                 |              |      |         |
| Jméno p      | okladního |                 | Prodejna Hes | ю    | Status  |
| 1 Prodava    | 01        |                 | ZIT Pokladny | 1234 | Aktivni |
| 2 Prodava    | 02        |                 | ZIT Pokladny | 2    | Aktivni |
| 2 3 Prodavai | 03        |                 | ZIT Pokladny | 3    | Aktivni |
| 2 4 Prodavai | 04        |                 | ZIT Pokladny | 4    | Aktivni |
| 1 5 Prodaval | 05        |                 | ZIT Pokladny | 5    | Aktivni |
| 6 Prodava    | 06        |                 | ZIT Pokladny | 6    | Aktivni |
| 1 7 Prodava  | 07        |                 | ZIT Pokladny | 7    | Aktivni |
| 2 8 Prodava  | 08        |                 | ZIT Pokladny | 8    | Aktivní |
| 1 9 Prodava  | 09        |                 | ZIT Pokladny | 9    | Aktivni |
| 10 Prodava   | 10        |                 | ZIT Pokladny | 10   | Aktivní |
| 11 Prodavai  | 11        |                 | ZIT Pokladny | 11   | Aktivni |
| 12 Prodava   | 12        |                 | ZIT Pokladny | 12   | Aktivní |
| 13 Prodava   | 13        |                 | ZIT Pokladny | 13   | Aktivni |
| 14 Prodavai  | 14        |                 | ZIT Pokladny | 8888 | Aktivní |
| 15 Prodava   | 15        |                 | ZIT Pokladny | 9999 | Aktivni |

# Kapitola 6: Rozložení účtenky

Proveďte prosím následující kroky pro nastavení vzhledu účtenky:

# 1. Klikněte na "NASTAVENÍ" a zvolte "PRODEJNY":

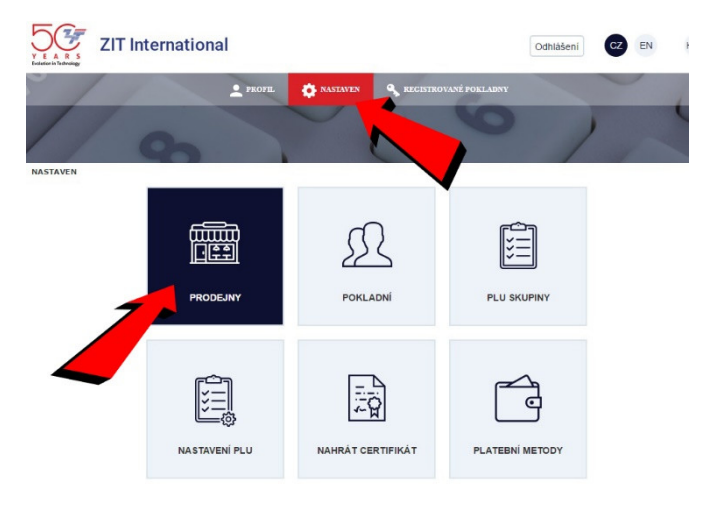

2. Klikněte na ikonu účtenky:

| ZIT Internatio | onal   |          |                         | Odhlášení | CZ EN | Help |
|----------------|--------|----------|-------------------------|-----------|-------|------|
| 1              | PROFIL | NASTAVEN | 🗣 RECESTROVANÉ POKLADNY |           |       | 1    |
| 9              |        |          | 0                       | )         | -     | 1    |

NASTAVEN > Prodejny

|       |         |                     | Pro | dejny |       |                   |
|-------|---------|---------------------|-----|-------|-------|-------------------|
| lázev | prode   | jny                 |     |       |       | Hodat             |
| Nov   | rå prod | ejna                |     |       |       |                   |
| T     | ċ       | Celý název prodejny |     | PSČ   | Město | Adresa            |
| 1     | 1       | ZIT Pokladny        |     | 1766  | Praha | Praha 1           |
| -     |         |                     |     |       |       |                   |
| 20    | 0 *     | Rádků n             |     | н     |       | 1 - 1 řádky (1) O |

- 3. Zadejte, prosím, následující údaje:
  - Zkratka názvu společnosti
  - Maximální délka názvu je 32 symbolů
  - Druhá linka může být IČO
  - Název prodejny
  - Maximální délka názvu je 32 symbolů
  - Adresa prodejny
  - Dva horní reklamní řádky
  - Dva dolní reklamní řádky
  - Stiskněte tlačítko "Uložit"

# Uživatelská příručka pro registraci do webového portálu www.zitpokladny.cz

|                  |                              | Prodejny |          |                                                             |
|------------------|------------------------------|----------|----------|-------------------------------------------------------------|
|                  | Zkratka názvu<br>společnosti |          |          | Maximální délka pole pole Zkratka názvu společnosti je pole |
| VEN > Prodeiny   | Zkratka názvu<br>společnosti |          |          | Maximální dělka pole pole Zkratka názvu společnosti je pole |
|                  | Zkratka názvu<br>prodejny    |          |          | Maximální dělka pole pole Zkratka názvu prodejny je pole 3  |
| v prodejny       | Zkratka adresy<br>prodejny   |          |          | Maximální dělka pole pole Zkratka adresy prodejny je pole 3 |
|                  | Horni reklamni<br>řádka 1    |          |          | Maximální délka pole pole Horní reklamní řádka 1 je pole 32 |
| vá prodejna      | Horni reklamni<br>řádka 2    |          |          | Maximální délka pole pole Horní reklamní řádka 2 je pole 32 |
| 1 ZIT Pokladny   | Dolni reklamni<br>řádka 1    |          |          | Maximátní délka pole pole Dotní rektamní řádka 1 je pole 32 |
|                  | Dolni reklamni<br>řádka 2    |          | <b>.</b> | Maximální dělka pole pole Dolní reklamní řádka 2 je pole 32 |
|                  | Zrušit                       |          | Ulažit   |                                                             |
| Radku na stranku | 000                          |          |          | 1 - 17adky (1) O                                            |

Můžete vybrat kategorii aktivit na těchto řádcích zaškrtnutím políčka:

| Sales p                      | points × |
|------------------------------|----------|
| Company name<br>(short)      |          |
| Company name<br>(short)      |          |
| Sales point (short)          | 1        |
| Sales address<br>(short)     |          |
| Upper advertising<br>line 1  |          |
| Upper advertising<br>line 2  |          |
| Bottom<br>advertising line 1 |          |
| Bottom<br>advertising line 2 |          |

17 | Strana

# Kapitola 7: Registrace skupin PLU

Proveďte prosím následující kroky pro zaregistrování PLU skupin:

# 1. Jděte na "NASTAVENÍ" a zvolte "PLU SKUPINY":

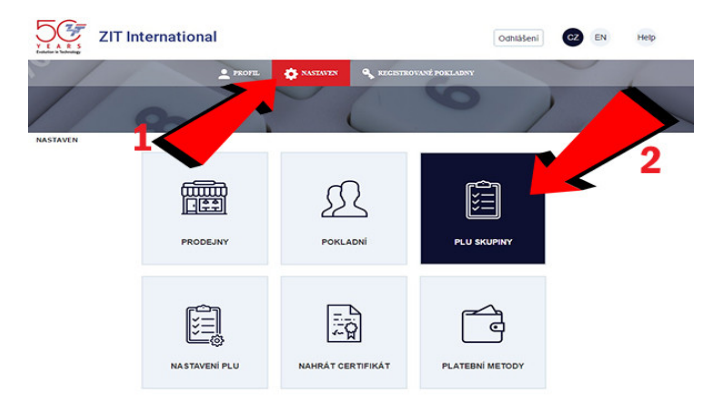

## 2. Po kliknutí na "PLU SKUPINY" prosím zvolte "+ Nová PLU skupina":

|                                                                                                    | nal             |               |                 | Odhlášení | CZ EN                              | 4 Hel                                            |
|----------------------------------------------------------------------------------------------------|-----------------|---------------|-----------------|-----------|------------------------------------|--------------------------------------------------|
|                                                                                                    | 👱 PROPE. 🔅 NASE | AVEN 🔍 REGERT | ROVANÉ POKLADNY |           |                                    | 1                                                |
| 9                                                                                                    |                 | C             |                 | )         | -                                  | 1                                                |
| TAVEN > PLU skupiny                                                                                                    |                 |               |                 |           |                                    |                                                  |
|                                                                                                    |                 |               |                 |           |                                    |                                                  |
|                                                                                                    | P               | LU skupiny    |                 |           |                                    |                                                  |
| atus                                                                                                    | , ·             | LU skupiny    |                 |           |                                    |                                                  |
| atus<br>80 v                                                                                                    | ,               | LU skupiny    |                 |           |                                    | ) Backet                                         |
| atus<br>%e •<br>Novà PLU skupina                                                                                                    |                 | LU skupiny    |                 |           |                                    | i Bodat                                          |
| atus<br>ka •<br>Nová PiLU skupna<br>C. Název                                                                                                    |                 | LU skupiny    |                 | W         | Se DPH                             | Hodat                                            |
| Atus Novà Pi Li skupina C. Název 1 Oddělení č. 01                                                                                                    | P               | LU skupiny    |                 | W         | \$e DPH<br>21.00                   | Hodat<br>Status<br>Aktivni                       |
| Intervention         Intervention           Nova PPL U stupping         Intervention           C         Nazervention           Q         Odddeleni C. 01           Q | P               | LU skupiny    |                 | Vi        | \$e DPH<br>21.00<br>15.00          | Hodet Status Aktivni Aktivni                     |
| tatus<br>/te • Nov2 FE LI estapone C. Nozev C. Nozev C. 1 Odošleni č. 01 C. 2 Odošleni č. 02 C. 3 Odošleni č. 02                                                      |                 | LU skupiny    |                 | Vý        | \$e DPH<br>21.00<br>15.00<br>10.00 | Hodat<br>Status<br>Aktivni<br>Aktivni<br>Aktivni |

3. Zadejte název skupiny, zadejte hodnotu DPH a klikněte na "Uložit":

|                                                                                                    |                   | NASTAVEN S REGISTROVANÉ POKLAD |          | 1                  |
|----------------------------------------------------------------------------------------------------|-------------------|--------------------------------|----------|--------------------|
|                                                                                                    |                   |                                |          | ~                  |
| 1 95                                                                                                    |                   | L                              | 1        |                    |
| AVEN > PLU skupiny                                                                                                    |                   |                                |          |                    |
|                                                                                                    |                   | PLU skupiny                    |          |                    |
| us                                                                                                    |                   |                                |          |                    |
|                                                                                                    |                   |                                |          |                    |
| and the second second second second second second second second second second second second second second second                                               |                   | PLU skupiny ×                  |          |                    |
| lová PLU skupina                                                                                                    |                   |                                |          |                    |
| A MARAN                                                                                                    | Cislo             | 1                              | Výše DPH | Status             |
| V INOLEY                                                                                                    |                   |                                | 21.00    | Aktivni            |
| 1 Oddětení č. 01                                                                                                    | Název             | Oddělení č. 01                 |          |                    |
| 1 Oddělení č. 01     2 Oddělení č. 02     3. Oddělení č. 03                                                                                                    | Název             | Oddělení č. 01                 |          | Aktivol            |
| Oddělení č. 01     Oddělení č. 01     Oddělení č. 02     Oddělení č. 03     Oddělení č. 04                                                                     | Název<br>Výše DPH | Oddělení č. 01                 |          | Aktivni<br>Aktivni |
| No.         Paster           1         Oddělení č. 01           2         Oddělení č. 02           3         Oddělení č. 03           4         Oddělení č. 04 | Název<br>Výše DPH | Oddělení č. 01<br>21 •         | 000      | Aktivni<br>Aktivni |

Pokud máte více než jednu PLU skupinu, zopakujte, prosím, kroky 2. a 3.

Pokud chcete změnit nebo upravit již zadané a uložené informace o PLU skupinách, stiskněte tlačítko "Upravit".

| ZIT Interna          | tional              |                         | Odhtášení CZ E | N H     |
|----------------------|---------------------|-------------------------|----------------|---------|
| 1                    | 🔔 PROFEL 🌼 NASTAVEN | 🔦 RECESTROVANÉ POKLADNY |                | 1       |
| 9                    |                     | 0                       | )              | -       |
| STAVEN > PLU skupiny |                     |                         |                |         |
|                      | PLU s               | kupiny                  |                |         |
| tatus                |                     |                         | _              |         |
| /še +                |                     |                         |                | Hiedat  |
| Nová PLU skrima      |                     |                         |                |         |
| 1 des                |                     |                         | Výše DPH       | Status  |
| Oddělení č. 01       |                     |                         | 21.00          | Aktivni |
| 2 Oddělení č. 02     |                     |                         | 15.00          | Aktivni |
| 2 3 Oddělení č. 03   |                     |                         | 10.00          | Aktivni |
| 4 Oddělení č. 04     |                     |                         | 0.00           | Aktivní |

### Kapitola 8: Registrace produktů/ PLU

Proveďte prosím následující kroky pro zaregistrování PLU:

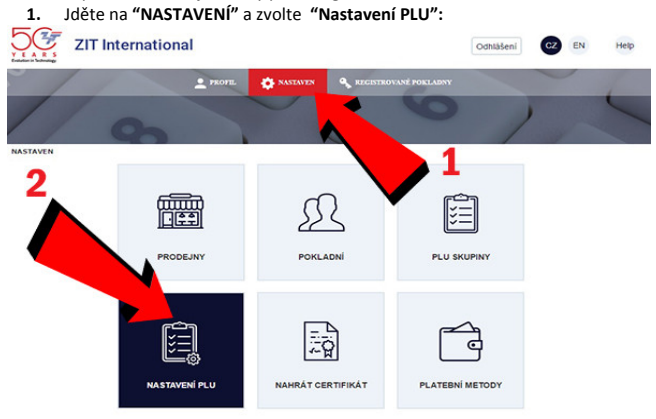

2. Po kliknutí na "Nastavení PLU" zvolte "+ Nové PLU":

20 | Strana

|                                                |                                                                       | PROFEL      | 🏟 NAS | TAVEN 🔍                                            | RECISTROVANÉ POI                                                | KLADNY                                                                                                |                                               |                                                               |
|------------------------------------------------|-----------------------------------------------------------------------|-------------|-------|----------------------------------------------------|-----------------------------------------------------------------|----------------------------------------------------------------------------------------------------|-----------------------------------------------|---------------------------------------------------------------|
| /                                              | -                                                                     |             |       | /                                                  | 0                                                               | 0                                                                                                    | ,                                             | C                                                             |
|                                                |                                                                       |             |       |                                                    |                                                                 |                                                                                                    | 1                                             |                                                               |
| VEN > Nasi                                     | tavení PLU                                                            |             |       |                                                    |                                                                 |                                                                                                    |                                               |                                                               |
|                                                |                                                                       |             |       | antavoní Bl                                        |                                                                 |                                                                                                    |                                               |                                                               |
|                                                |                                                                       |             |       | astavenii PL                                       | .0                                                              |                                                                                                    |                                               |                                                               |
| v položky                                      | Carovy kod                                                            | PLU skupina |       | Status                                             | Maximalni poc                                                   | et Od cisla                                                                                           | Do cisla                                      |                                                               |
|                                                |                                                                       | Vše         | *     | Vše -                                              | 2000                                                            | 0                                                                                                    | 0                                             |                                                               |
|                                                |                                                                       |             |       |                                                    |                                                                 |                                                                                                    |                                               |                                                               |
|                                                |                                                                       |             |       |                                                    |                                                                 |                                                                                                    |                                               |                                                               |
| vý kód PLI                                     | u .                                                                   |             |       |                                                    | -                                                               | -                                                                                                    |                                               |                                                               |
| vý kód PLU<br>Čís                              | Název položky                                                         |             |       | Cena s DPH                                         | Čárový kôd                                                      | PLU skupina                                                                                           | DPH                                           | Status                                                        |
| vý kód PLU<br>Čís<br>1 J                       | Název položky<br>Pizza                                                |             |       | Cena s DPH<br>25.0                                 | Čárový kód<br>0 1000010101                                      | PLU skupina<br>Oddělení č. 01                                                                         | DPH<br>21.00                                  | Status<br>Aktivni                                             |
| vý kód PLU<br>Čís<br>1 I<br>2 (                | Název položky<br>Pizza<br>Coca-Cola                                   |             | 1     | Cena s DPH<br>25.0<br>15.0                         | Čárový kód<br>0 1000010101<br>0 1010120212                      | PLU skupina<br>Oddělení č. 01<br>Oddělení č. 02                                                       | DPH<br>21.00<br>15.00                         | Status<br>Aktivni<br>Aktivni                                  |
| vý kód PLU<br>Čís<br>1 /<br>2 (<br>3 3         | Název položky<br>Pizza<br>Coca-Cola<br>Snickers                       |             | 1     | Cena s DPH<br>25.0<br>15.0<br>21.0                 | Čárový kód<br>0 1000010101<br>0 1010120212<br>0 2121212121      | PLU skupina<br>Oddělení č. 01<br>Oddělení č. 02<br>Oddělení č. 03                                     | DPH<br>21.00<br>15.00<br>10.00                | Status<br>Aktivni<br>Aktivni<br>Aktivni                       |
| vý kód PLU<br>Čís<br>1 1<br>2 0<br>3 1<br>4 1  | Název položky<br>Pizza<br>Coca-Cola<br>Snickers<br>Services           |             | 1     | Cena s DPH<br>25.0<br>15.0<br>21.0<br>55.0         | Čárový kód<br>0 1000010101<br>0 1010120212<br>0 2121212121<br>0 | PLU skupina<br>Oddělení č. 01<br>Oddělení č. 02<br>Oddělení č. 03<br>Oddělení č. 04                   | DPH<br>21.00<br>15.00<br>10.00<br>0.00        | Status<br>Aktivni<br>Aktivni<br>Aktivni                       |
| 000 kód PLU<br>Čís<br>1 k<br>2 d<br>3 s<br>4 s | Název položky<br>Pizza<br>Coca-Cola<br>Snickers<br>Services<br>Servic |             | T     | Cena s DPH<br>25 0<br>15 0<br>21 0<br>55 0<br>55 0 | Čárový kód<br>0 1000010101<br>0 1010120212<br>0 2121212121<br>0 | PLU skupina<br>Oddělení č. 01<br>Oddělení č. 02<br>Oddělení č. 03<br>Oddělení č. 04<br>Oddělení č. 04 | DPH<br>21.00<br>15.00<br>0.00<br>0.00<br>0.00 | Status<br>Aktivni<br>Aktivni<br>Aktivni<br>Aktivni<br>Aktivni |

Prosím zadejte:

- Název PLU
- Maximalná délka názvu je 21 symbolů
- Cena PLU
- Cena musí být zadána včetně DPH
- Čárový kód
- Maximalní délka čarového kódu je 13 symbolů
- PLU skupina
- Můžete aktivovat nebo deaktivovat PLU, když zvolite status z rozbalovacího menu
- Klikněte na "Uložit".

| ZIT Internationa            | I             |                                | Odhläšení      | CZ EN       | Help    |
|-----------------------------|---------------|--------------------------------|----------------|-------------|---------|
|                             | 2 PROFEL      | NASTAVEN S REGISTROVA          |                |             |         |
| 0                           |               | 0                              |                | ,           | ~       |
| STAVEN > Nastaveni PLU      |               |                                |                |             |         |
| szev položky Čárový kód PLU | sk            | Nastavani PLU<br>Nastaveni PLU | × cisla Do čis | la          |         |
| Vše                         | Číslo položky | 2                              | 0              | 0           |         |
| Nový kód PLU                | Název položky | Coca-Cola                      |                |             |         |
| Čís… Název položky          | Cena s DPH    | 15                             | U skupina      | DPH 21.00   | Status  |
| 2 Coca-Cola                 | Čárový kód    | 1010120212                     | idělení č. 02  | 15.00       | Aktivni |
| 4 Services     5 Servic     | PLU skupina   | Oddélení č. 01 - 21,00%        | Idéleni č. 04  | 0.00        | Aktivni |
| 6 Labory costs              | Status        | Aktivni                        | dělení č. p    | 0.00        | Aktivní |
| 20 V Řádků na stránku       |               |                                |                | 1 - 6 řádky | (6) O   |

Pokud máte více než jedno PLU, prosím zopakujte kroky 2. a 3.

Pokud chcete změnit nebo upravit již zadané a uložené informace o PLU, stiskněte tlačítko "Upravit".

|     | Internationa | al     |          |                         | Odhlášení | CZ EN | Help |
|-----|--------------|--------|----------|-------------------------|-----------|-------|------|
| -// |              | PROFIL | NASTAVEN | 🔦 RECESTROVANÉ POKLADNY |           |       | 1    |
| //  |              |        |          | 0                       | /         | ,     | -    |

NASTAVEN > Nastavení PLU

| Název položky  | Čárový kód  | PLU skupina |   | Status    |       | Maximální poče | d čísla        | Do čísla |            |
|----------------|-------------|-------------|---|-----------|-------|----------------|----------------|----------|------------|
|                |             | Vše         | * | Vše       | ٠     | 2000           | 0              | 0        | Hedat      |
| + Nový kód PLU |             |             |   |           |       |                |                |          |            |
|                | ožky        |             | 0 | Cena s DP | н     | Čárový kód     | PLU skupina    | DPH      | Status     |
| 2 TP           | zza         |             |   |           | 25.00 | 1000010101     | Oddělení č. 01 | 21       | 00 Aktivni |
| 1 20           | oca-Cola    |             |   |           | 15.00 | 1010120212     | Oddělení č. 02 | 15       | 00 Aktivni |
| 1 35           | inickers    |             |   |           | 21.00 | 2121212121     | Oddělení č. 03 | 10       | 00 Aktivní |
| 0 4 5          | ienvices    |             |   |           | 55.00 |                | Oddělení č. 04 | 0        | 00 Aktivni |
| 0 55           | ervic       |             |   |           | 55.00 |                | Oddělení č. 04 | 0        | 00 Aktivni |
| 1 61           | abory costs |             |   |           | 89.00 |                | Oddělení č. 04 | 0        | 00 Aktivní |

# Kapitola 9: Změna údajů o společnosti

Proveďte prosím následující kroky pro změnu údajů o společnosti:

1. Nejdřív jděte na "Profil". Poté vyplňte informaci "Data společnosti":

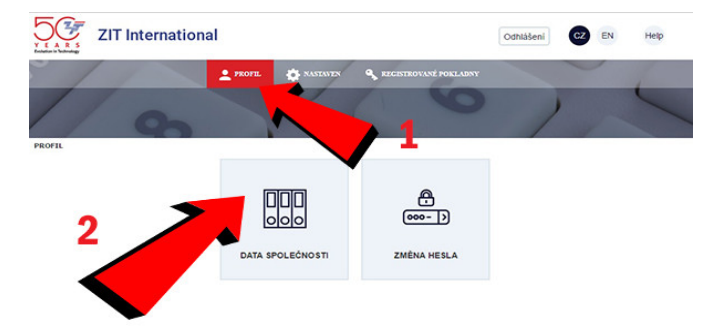

2. Vyberte pole, které chcete změnit, zadejte novou informaci a klikněte na "Uložit"

| ZIT International         |                      | Odhläšeni CZ E | N Help |
|---------------------------|----------------------|----------------|--------|
| 1 mm 0                    |                      | >              | <      |
| PROFIL > Data společnosti |                      |                |        |
|                           | Data společnosti     |                |        |
| Název společnos           | ti ZIT International |                |        |
| Užívatelské jmén          | o ZIT International  |                |        |
| ID společnosti            | cz                   |                |        |
| Тур ІД                    | DIC                  |                |        |
| Registračni emai          |                      |                |        |
| Kontaktni telefon         | +42012121212127      |                |        |
| Zrušit                    | Uložit               |                |        |

#### Kapitola 10: Změna hesla

Proveďte prosím následující kroky pro změnu hesla:

1. Jděte na "Profil". Poté zadejte informaci do "Změna hesla":

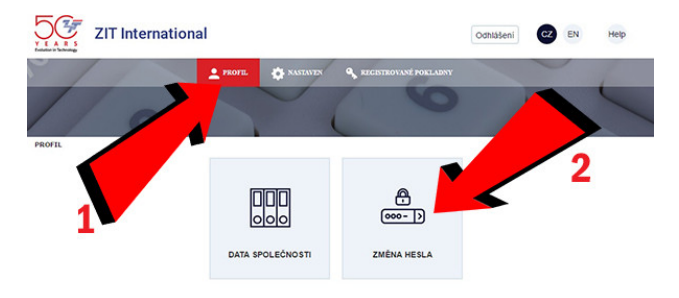

 Zadejte prosím své staré heslo, poté nové heslo, potvrďte nové heslo a klikněte na "Uložit":

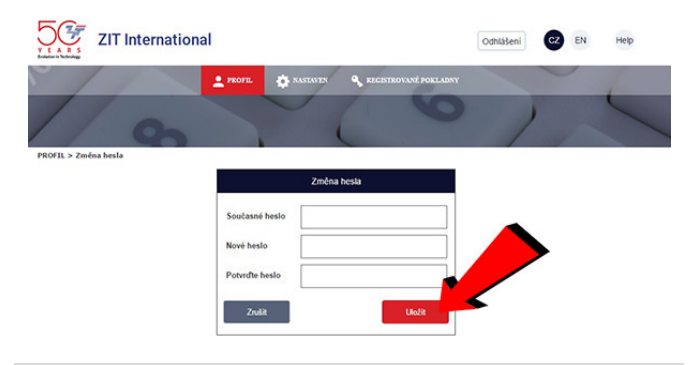

# Kapitola 11: Platební metody

Proveďte prosím následující kroky pro zobrazení platebních metod:

## 1. Vyberte "NASTAVENÍ" a jděte na "Platební metody":

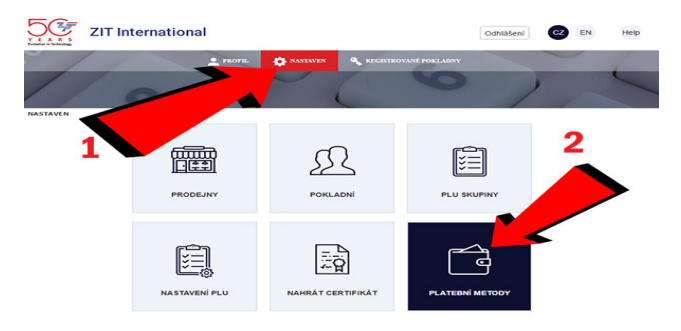

Uvidíte všechny platební metody.

| ZIT Internation            | al     |           |                         | Odhlášení | CZ EN | Help |
|----------------------------|--------|-----------|-------------------------|-----------|-------|------|
|                            | PROFIL | ANASTAVEN | 🔦 RECESTROVANÉ POKLADNY |           |       | 1    |
| 10                         |        |           | 0                       | )         | -     | 1    |
| NASTAVEN > Platebni metody |        |           |                         |           |       |      |

| Platební metody |          |  |  |  |
|-----------------|----------|--|--|--|
| č               | Jméno    |  |  |  |
| 1               | Cash     |  |  |  |
| 2               | Terminal |  |  |  |
| 3               | Other    |  |  |  |
| 4               | Check    |  |  |  |
| 5               | Card     |  |  |  |

### Upozornění: Typy plateb nelze měnit!

### Kapitola 12: Zadání produktového klíče do pokladny

Proveďte prosím následující kroky pro dokončení registrace pokladny:

- 1. Ujistěte se, že kroky popsané v Kapitole 2, 3, 4 jsou dokončeny:
  - Kapitola 2: Registrace prodejny;
  - Kapitola 3: Registrace pokladny ;
  - Kapitola 4: Nahrání EET certifikátu;
  - Ostatní nastavení jsou nepovinná;
- Ověřte se, že GPRS nebo Wi-Fi připojení je dostupné anténa nebo indikátor sítě je na pravé straně obrazovky.

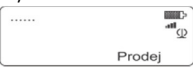

- Pokud jste před zahájením registrace pokladny vytiskli nějaké účtenky, proveďte Z uzávěrky pro vymazání všech údajů o prodeji. (Z- uzávěrka): podle PLU, podle PLU Skupiny, podle Pokladníků; (podívejte se na více informací o Z uzávěrce).
- 4. Vstupte do "Hlavní menu", bez výběru režimu.
- 5. Stiskněte a podržte klávesu 1 a zároveň stiskněte klávesu VD
- 6. Počkejte pár sekund než pokladna naváže spojení se serverem.
- 7. Na obrazovce se objeví "Licenční klíč".
- 8. Zadejte klávesami 16-ti místný Licenční klíč včetně pomlčky "-".
  - To je stejný Licenční klíč ze stírací karty, který jste použili pro registraci emailu na našem webovém portálu.
  - Číslo přidáte, když podržite každé tlačítko pár sekund, poté zadáte symbol "-",
  - Pro zadání pomlčky, stiskněte, prosím, dvakrát klávesu
  - N.B.:

Pro zadání 0 podržte klávesu 0

9. Stiskněte Pro potvrzení zadání.

P

10. Všechna nastavení z webového portálu budou stažena do pokladny.

11. Upozorňujeme, že pokud provedete změny na základě informací uvedených do webového portálu, změny budou automaticky staženy do pokladny po několika hodinách. Chcete-li ručně stáhnout informace prostřednictvím našeho webového portálu jděte do "Hlavní menu", bez výběru režímu.

Stiskněte a podržte klávesu 1 a zároveň stiskněte klávesu VD

### Nápověda: (Z – Uzávěrka) Vymazání údajů o prodeji

Opusťte hlavní stranku a vyberte režim Z – Uzávěrka:

Automatické heslo na Z – Report režim: 9999

Stiskněte tlačítko: PLU

- Stiskněte tlačítko: ×
- Stiskněte tlačítko: VD
- Stiskněte tlačítko: DP3

Stiskněte tlačítko: \*

Stiskněte: